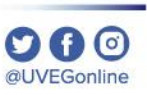

# **SCOMO**35 **INSTALAR EL PLUGIN DE ADOBE READER?**

**COORDINACIÓN DE MESA DE AYUDA** 

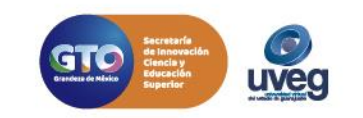

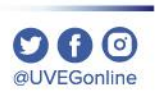

Los Plugins son programas que se agregan a tu navegador de la web, los cuales realizan funciones determinadas; producen la visualización de archivos multimedia y archivos gráficos de la plataforma UVEG

Todos los complementos del navegador deben de estar actualizados pero hay uno que es de vital importancia que este actualizado siempre:

Adobe Reader

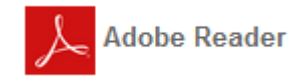

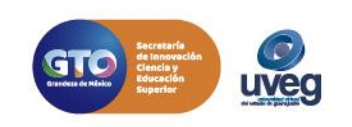

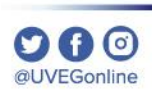

Adobe Reader: Este plugin nos permite visualizar documentos en formato PDF.

1.- Para actualizar o instalar el plugin de Adobe Reader, debes de Cerrar tu Sesión en el Campus Virtual.

2.- Este proceso lo debes de ejecutar con el navegador de trabajo que empleas para tus cursos, ya que estos se deben de actualizar por navegador (Mozilla o Chrome); ingresando a la siguiente liga de descarga <a href="http://get.adobe.com/es/reader/">http://get.adobe.com/es/reader/</a>, cabe mencionar que esta aplicación es Gratuita.

3.- La página web indica si hay una versión más reciente o si no esta instalado, en caso de no tenerla instalada dar clic en instalar ahora.

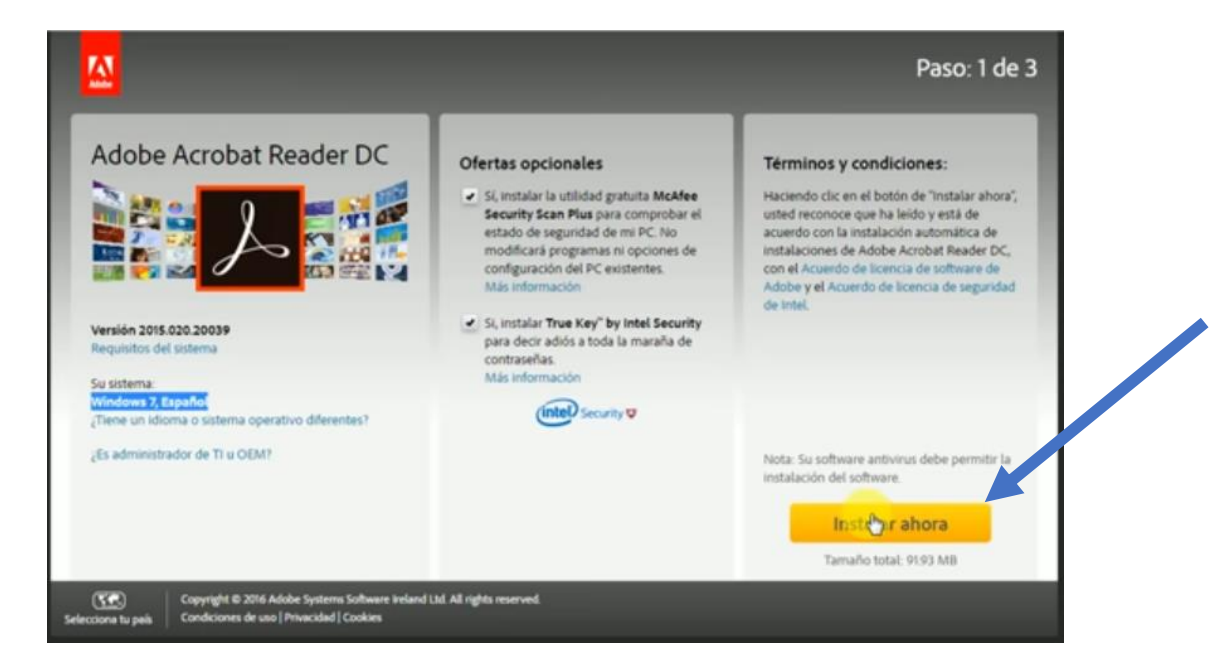

En caso de no tener instalado el plugin dará la opción de instalarlo

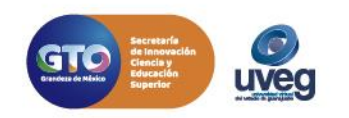

4.- Dar clic para realizar la búsqueda del archivo descargado y posterior ejecutar dando doble clic en el archivo, mostrara una ventana a la cual hay que dar clic en el botón de "Ejecutar".

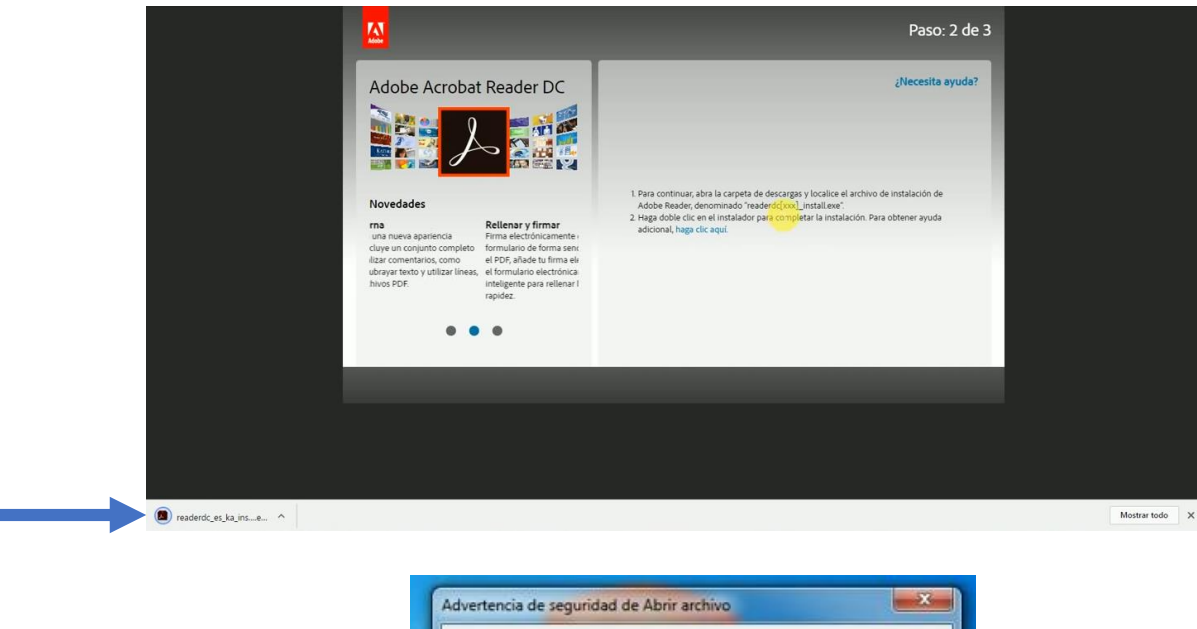

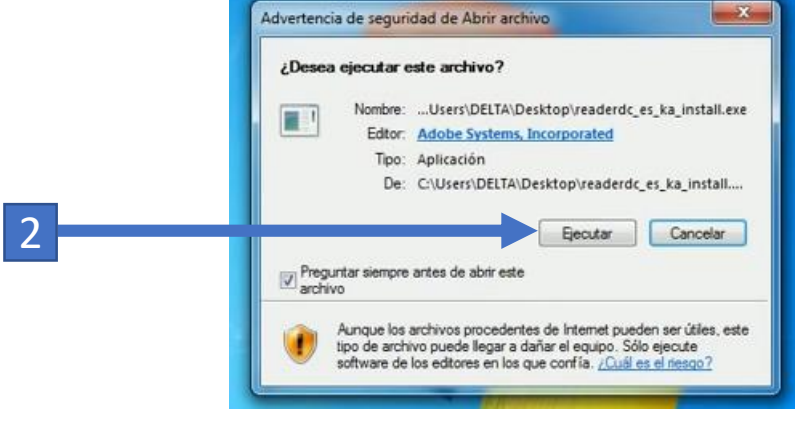

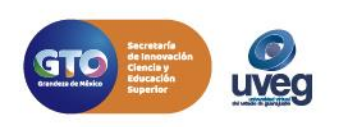

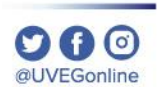

5.- Finalmente hay que esperar a que se termine la instalación y posterior dar clic en "Terminar".

| M Instalador de Adobe Acrobat Reader DC           |       | Instalador de Adobe Acrobat Reader DC                 | X     |
|---------------------------------------------------|-------|-------------------------------------------------------|-------|
| Adobe Acrobat Reader DC: Descargando              | 17.95 | Adobe Acrobat Reader DC: Se completó la instalación   |       |
| McAfee Security Scan Plus: Instalación pendiente  | 50 %  | McAfee Security Scan Plus: Se completó la instalación |       |
| True Key by Intel Security: Instalación pendiente | 50 %  | True Key by Intel Security: Aplicación instalada.     |       |
|                                                   |       | Terr                                                  | minar |

Si presentas alguna duda o problema, puedes contactar a Mesa de Ayuda en el horario de Lunes a Viernes de 8:00 a 20:00 hrs y Sábados de 8:00 a 16:00 hrs a través de los diversos medios: Sistema de Incidencias: Desde el apartado de Mesa de Ayuda –Sistema de Incidencias de tu Campus Virtual. Teléfono: 800 864 8834

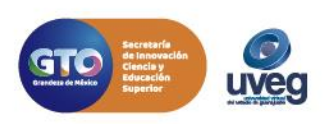

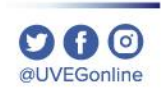